# 浦东教育统一身份认证中心

# 操作手册

(教师)

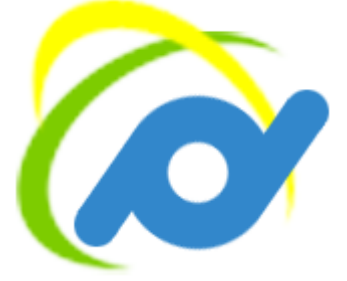

上海市浦东教育发展研究院

教育信息中心

2019年5月

| (教! | 师)0                                      |
|-----|------------------------------------------|
| -,  | 登录地址                                     |
| 二、  | 新教师用户的账号激活2                              |
| 三、  | 教师用户登录4                                  |
|     | 1、教育云已有教师用户的登录4                          |
|     | 2、新教师用户登录6                               |
| 四、  | 账号查询7                                    |
| 五、  | 密码找回9                                    |
| 六、  | 密码修改10                                   |
| 七、  | 手机号和上海市师训号修改11                           |
| 八、  | 浦东教师专用邮箱(Exchange)和即时通讯交流工具(Skype)再次激活12 |
| 九、  | 下载操作手册13                                 |

#### 一、登录地址

浦东教育统一身份认证中心的网址是: <u>https://id.pdedu.sh.cn</u>。 在该网址下,用户可进行账号的激活、查询、登录以及密码的找回、修改等操作。

#### 二、新教师用户的账号激活

对于在浦东教育统一身份认证中心中新添加的教师用户,教师需要进行"账号激活"后, 该教师的统一身份认证账号才能启用。已经有教育云账号的教师,不需要账号激活。

教师进行账号激活的步骤如下:

 进入浦东教育统一身份认证中心(<u>https://id.pdedu.sh.cn</u>),点击"账号激活"按钮, 如图 1,跳转至账号激活页面。

(文) 浦东教育统一身份认证中心 关于浦东教育统一身份认证中心上线试运行的通知 东新区各有关教育单位 教师登录 学生登录 采入贯彻落实上海市教育信息化2.0行动计划,推进浦东教育信息化统筹发展,浦东教育信息化确立了"1134"应用软件体 系:即小教育数据中心,1个统一用户认证中心,3大区域综合平台,4类学校软件平台、其中,1**个统一用户认证中心,就是要规** 酒和統一備东新区省教育应用系统的认证建筑方式,提供全面、要坐、简政的统一用户认证体系,将建步成为新区方所称教育应用系统 统的用户是你认证于台,保证资源用中使用一个领导和包括到的口的局部区所有限人的数常应用系统,最终实现一人一号。单点型 手机号登录 教育云账号 內用戶身份认证半省,保证款買用戶使用一个账号和密码即可访问新区所有接 統一认证和全区通行。现将浦东教育統一身份认证中心的有关情况通知如下: 统一身份认证账号 1.浦东教育统一身份认证中心启用全新域名,域名为:https://id.pdedu.sh.cn。 密码 2.浦东款育统一身份认证中心在保持原有的浦东款育云账号登录的基础上,浦东款育统一身份认证中心提供了更为人性化的手机号+验证码登录的便捷方式。该方式需要款师在首次登录时将自己的手机号信息添加至该平台。具体添加步骤见助件。 密码错误 3.为帮助教师更好地通过浦东教育统一身份认证中心登录新区各教育应用系统,在教师首次登录浦东教育统一身份认证中心时 如您有问题或建议,可咨询:技术服务支持张老师(13391181227)、教育信息中心李老师(50196003)感谢您 支持! 忘记恋母 查询账号 账号激活 上海市浦东教育发展研究院 教育信息中心 2019年5月22日 << 🙆 沪公网安备 31011502006885号 版权所有:上海市浦东新区教育局 技术支持:张老师(13391181227)、李老师(021-50196003)

图 1

2. 在账号激活页面中,根据系统的步骤提示完成激活流程。

第一步,进行身份认证:填写手机号,获取验证码。如图2。

(注意:教师填写的手机号必须与本单位管理员在系统中添加的该教师信息中的手机号保持一致。若事先尚未添加或手机号码不一致,将提示"未找到该手机号对应的未激活的用户信息"。)

| 🚺 浦东教育 | 统一身份认证中心 |           |          |  |
|--------|----------|-----------|----------|--|
| 账号激活   |          |           |          |  |
|        | 1 身份验证   | 2 核对个人信息  | 3 设置账号密码 |  |
|        | 手机号      | 手机员 获取验证码 |          |  |
|        | 验证码      | 验证码       |          |  |
|        |          | 下一步       |          |  |

**第二步,**核对个人信息:如图 3。如果个人信息核对无误,点击"下一步"进入设置账 号密码页。

(注意:为避免个人信息有误而影响您的正常登录和使用浦东各教育系统,若系统显示的个 人信息跟自己的信息不匹配,请联系自己所在单位的管理员进行修改。)

| лÇ,  |                            |                                                                                                    |
|------|----------------------------|----------------------------------------------------------------------------------------------------|
|      |                            |                                                                                                    |
| 身份验证 | 2 核对个人信息                   | 3 设置账号密码                                                                                                    |
|      |                            |                                                                                                    |
| 姓名   | 张瑜                         |                                                                                                    |
| 所在单位 | 浦东实验小学                     |                                                                                                    |
| 身份证号 | 310230200706302925         |                                                                                                    |
|      | 下一步    返回                  |                                                                                                    |
|      | 身份验证<br>姓名<br>所在单位<br>身份证号 | 分分验证       自分验证     ② 核对个人信息       姓名     张瑜       所在单位     浦东实验小学       身份证号     310230200706302925       下一步     返回 |

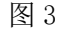

**第三步**,设置账号密码:如图 4。教师根据系统提示和要求,设置自己的统一身份认证 账号和密码。设置完成后,点击"完成",即完成了账号激活。

| 💦 浦东教育统一身份认证中心 |                            |                                                 |
|----------------|----------------------------|-------------------------------------------------|
| 账号激活           |                            |                                                 |
| 1 身份验证         | 2 核对个人信息                   | 3 设置账号密码                                        |
| 此账号用来登录浦东新区    | 各教育应用系统,实现单点登录、统一认         | 证和全区通行。                                         |
| 账号             | 请输入账号                      | 支持数字、大小写字母和下划线,长度为8至16位                         |
| 密码             | 请输入密码                      | 支持数字、大小写字母和符号,长度为8至16位<br>建议带大小写字母和数字混合密码,确保安全性 |
| 确认密码           |                            |                                                 |
|                | 建议带大小写字母和数字混合密码,确保安全<br>性。 |                                                 |
|                | 完成                         |                                                 |
|                |                            |                                                 |

账号激活完成后,教师即可使用该账号密码进行登录(如教师研修网、浦东教育无线网 认证等)。

### 三、教师用户登录

#### 1、教育云已有教师用户的登录

原浦东教育云已有的教师用户,第一次进入浦东教育统一身份认证中心 (https://id.pdedu.sh.cn)时,只能使用"教育云账号"的方式进行登录。如图 5。

(文) 浦东教育统一身份认证中心

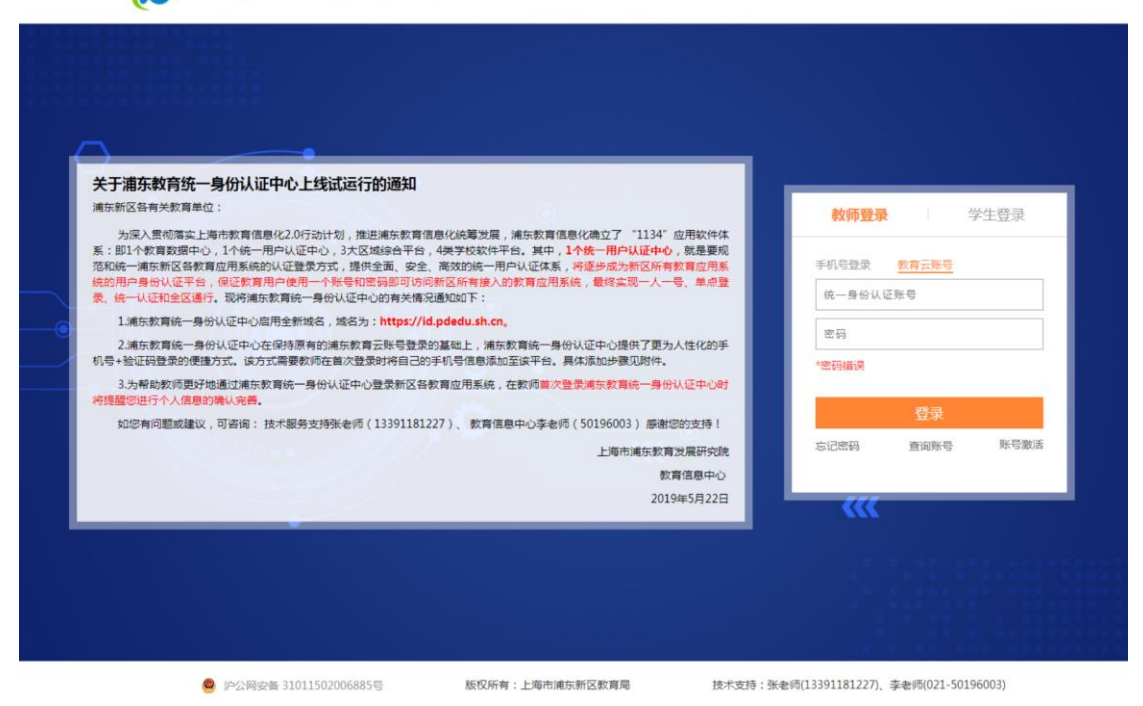

登录成功后,会有弹框提示教师用户确认并完善个人信息,如图6。

(提醒:教师如果在确认信息的过程中,也绑定了手机号,那么之后该教师即可使用"教育 云账号"和"手机号+验证码"两种方式登录。)

| 间 浦东教育统一                                                                                                    | <b>治</b> 分认证中心                    |
|----------------------------------------------------------------------------------------------------|-----------------------------------|
| <section-header><section-header><section-header><text><text><text><text></text></text></text></text></section-header></section-header></section-header> | <section-header></section-header> |
|                                                                                                    |                                   |

图 6

教师用户确认完善个人信息后,点击"保存",系统会提示教师用户再次确认个人信息,如图 7。若个人信息有误,教师用户可点击"返回上一步修改";若信息确认无误,教师可 点击"确认无误并提交"。

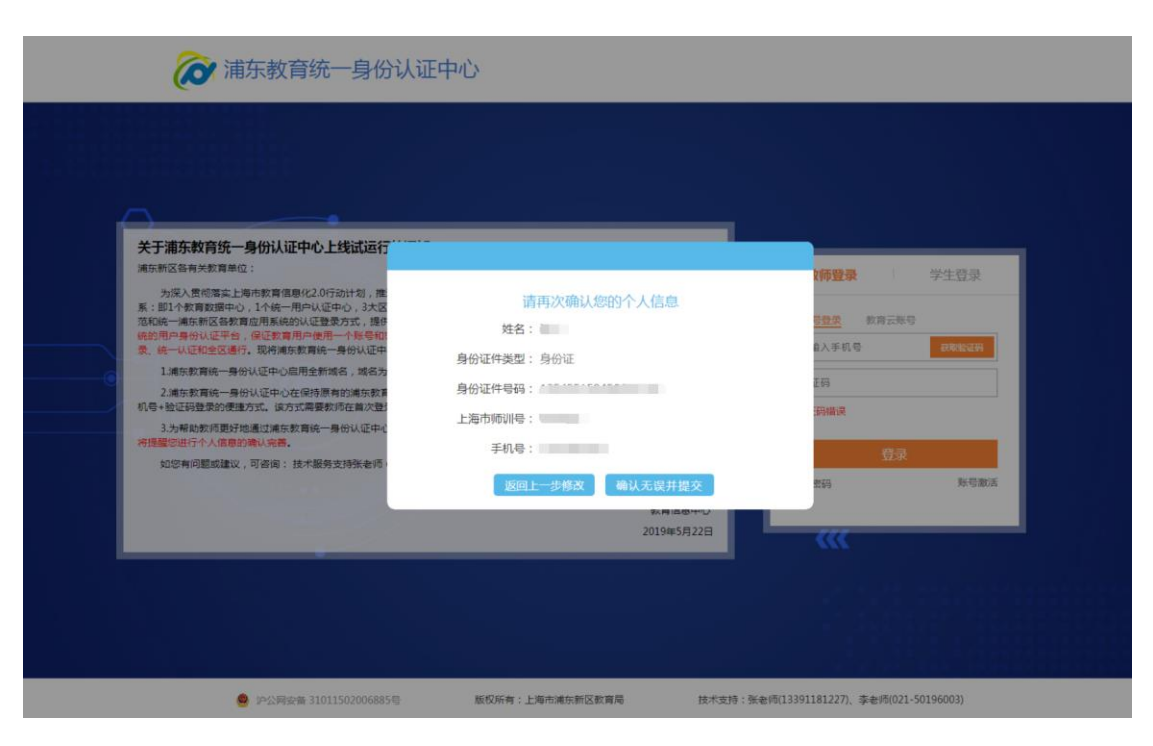

为避免教师个人信息有误影响教师正常登录和使用浦东各教育应用系统,当教师从第三 方应用系统(比如研修网)登录进入统一身份认证中心时,也将提示教师确认个人信息。确 认流程同上。

#### 2、新教师用户登录

对于在浦东教育统一身份认证中心中新添加的教师用户,第一次进入浦东教育统一身份 认证中心(https://id.pdedu.sh.cn)时,需要先进行账号激活,然后才能登录。(激活步骤见 上一章:"二、新教师用户的账号激活")

在浦东教育统一身份认证中心中完成账号激活后,新教师用户可以有两种方式登录:教 育云账号登录、手机验证码登录。

(1)教育云账号登录,如图 8。在登录框里分别输入统一身份认证账号和密码,点击"登录"按钮即可登录。

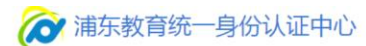

| 关于浦东教育统一身份认证中心上经<br>浦东新区各有关教育单位:                                                                                       | <b>找试运行的通知</b>                                                                                                    |                                                                   |                | 教师登录         | 9                   | 生登录  |
|----------------------------------------------------------------------------------------------------|----------------------------------------------------------------------------------------------------|-------------------------------------------------------------------|----------------|--------------|---------------------|------|
| 为深入贯彻落实上海市教育信息化2.0行动<br>系:即1个教育数据中心,1个统一用户认证中<br>范和统一浦东新区省教育应用系统的认证契约<br>统的用户身份认证平台,保证教育用户使用一<br>爱,统一认证和全区通行,现将浦东教育统一员 | i计划,推进浦东教育信息化純薄发展,浦东教育信<br>心,3大区域综合平台,4类学校软件平台。其中,<br>方式,提供全面、安全、高效的统一用户认证体系,<br>个账号和密码即可访问新区所有接入的教育应用易<br>给认证中心的有关情况通知如下: | 總化确立了"1134"应用软<br>1个统一用户认证中心,就是<br>,将逐步成为新区所有教育应<br>系统,最终实现一人一号、单 | 件体<br>要规<br>哥聚 | 手机号登录        | <u>教育云账号</u><br>E账号 |      |
| 1.浦东教育统一身份认证中心启用全新城名                                                                                                   | 5,城名为: <mark>https://id.pdedu.sh.cn</mark> 。                                                                               |                                                                   |                |              |                     |      |
| <ol> <li>2.浦东教育统一身份认证中心在保持原有的<br/>机号+验证码登录的便捷方式。该方式需要教师</li> </ol>                                                     | 的浦东教育云账号登录的基础上,浦东教育统一身(<br>在首次登录时将自己的手机号信息添加至该平台。                                                                          | 份认证中心提供了更为人性化<br>具体添加步骤见附件。                                       | 的手             | ****         |                     |      |
| 3.为帮助教师更好地通过浦东教育统一身份<br>将提醒您进行个人信息的确认完善。                                                                               | 39认证中心登录新区各教育应用系统,在教师 <mark>首次</mark>                                                                                      | 登录浦东教育统一身份认证中                                                     | Cet            | as Participa |                     |      |
| 如您有问题或建议,可咨询:技术服务支                                                                                                    | 持张老师(13391181227)、 教育信息中心李老师                                                                                               | 〒(50196003) 感谢您的支援                                                | EE .           |              | 登录                  |      |
|                                                                                                    |                                                                                                    | 上海市浦东教育发展研                                                        | 究院             | 忘记密码         | 查询账号                | 账号激活 |
|                                                                                                    |                                                                                                    | 教育信息中                                                             | Prù Cre        |              |                     |      |
|                                                                                                    |                                                                                                    | 2019年5月2                                                          | 28             | ~~~~         |                     |      |
|                                                                                                    |                                                                                                    |                                                                   |                |              |                     |      |

(2) 手机验证码登录,如图 9。输入手机号(须与账号激活时的手机号保持一致), 获取验证码,点击"登录"即可。

| 关于浦东教育统一身                                         | 份认证中心上线试运行的通知                                                                                     |                                                               |                   |       |
|---------------------------------------------------|---------------------------------------------------------------------------------------------------|---------------------------------------------------------------|-------------------|-------|
| 浦东新区各有关数育单位:                                      |                                                                                                   |                                                               | 教师登录              | 学生登录  |
| 为深入贯彻落实上海市<br>系:即1个教育数据中心,1<br>范和统一浦东新区各教育应       | 5数育信息化2.0行动计划,推进浦东款育信息化统筹发展,浦东表<br>1个统一用户认证中心,3大区域综合平台,4类学校软件平台。其<br>用系统的认证登录方式,提供全面、安全、高效的统一用户认证 | 如青信息化确立了"1134"应用软件体<br>中,1个统一用户认证中心,就是要规<br>体系,将逐步成为新区所有数育应用系 | <u>手机号登录</u> 数育云账 |       |
| 统的用户身份认证平台,(m<br>录、统一认证和全区通行。                     | 《证数算用户使用一个账号和密码即可访问新区所有提入的数算》<br>现将浦东教育统一身份认证中心的有关情况通知如下:                                         | 卫用系统,载终实现一人一号、单点登                                             | 请输入手机号            | 获取给证码 |
| 1.浦东教育统一身份认                                       | 证中心启用全新域名,域名为:https://id.pdedu.sh.cn。                                                             |                                                               | 34./T.ZI          |       |
| <ol> <li>2.浦东教育统一身份认<br/>机号+验证码登录的便捷方式</li> </ol> | 、证中心在保持原有的浦东教育云账号登录的基础上,浦东教育统<br>式。                                                               | 一身份认证中心提供了更为人性化的手<br>台,具体添加步骤见附件。                             |                   |       |
| 3.为帮助教师更好地通                                       | 过浦东教育统一身份认证中心登录新区各教育应用系统,在教师                                                                      | 首次登录浦东教育统一身份认证中心时                                             | ST IT DOMESTIC    |       |
| 将提醒您进行个人信息的确                                      | 认完善。<br>[28句 · 甘子昭冬士诗张玉语(12201191227) 》 新客信曲中心2                                                   | たま(天 / 50106002 ) 成語((()))かまた (                               | 登录                |       |
| AUG/TIP/EDRORMAN / PJ                             |                                                                                                   | 上海市進在教育发展研究時                                                  | 忘记密码              | 账号激流  |
|                                                   |                                                                                                   | 教育信息中心                                                        |                   |       |
|                                                   |                                                                                                   | 2019年5月22日                                                    |                   |       |
|                                                   |                                                                                                   |                                                               |                   |       |

图 9

### 四、账号查询

如果教师用户忘记了自己的账号,可以在教师登录首页点击"查询账号"按钮,如图

10,进入账号查询页面。

| 关于浦东教育统一身份认证中心上线试运行的                                                                                                    | 通知                                                                                                    |                                            |                        |
|----------------------------------------------------------------------------------------------------|----------------------------------------------------------------------------------------------------|--------------------------------------------|------------------------|
| 用35和15合用完浆用單位:<br>为成入贯的需求上降的實直層(2.0行动计划,推进)<br>第:即14方面数据中心,14倍一用户以证中心,3大区地站<br>范和給一進东新区各数育应用系统的以证整股方式,提供全订<br>结款周户身份以证平台、保定数育用户使用一个整整包密的<br>条,倍、以还的全区通信,现得需求算给用一身的认证中心的; | 东教育信息化统筹发展,進东教育信息化确立了"1134"应用软件体<br>给平台,4类学校软件平台、其中、1 <b>个统一用户认证中心</b> ,就是要现<br>包、安全、高效的统一用户认证体系,将逐步成为新区所有数育应用系<br>部可切用新区所有整入的教育应用系统,最终实现一人一卷、单点量<br>有关接入通知D下: | <b>牧师登录</b><br>手机号登录 <u>教育</u><br>统一身份认证账号 | 学生登录<br><del>云账号</del> |
| <ol> <li>1.浦东教育统一身份认证中心启用全新域名,域名为:h</li> <li>2.浦东教育统一身份认证中心在保持原有的浦东教育云机号+验证码登录的便逢方式。该方式需要教师在首次登录时</li> </ol>                                                             | <mark>ttps://id.pdedu.sh.cn,</mark><br>K号登登的基础上,浦东教育统一务份认证中心提供了更为人性化的手<br>将自己的手机号信思添加至该平台。具体添加步骤见附件。                                                           | 密码                                         |                        |
| 3.为帮助教师更好地通过浦东教育统一身份认证中心登<br>符提醒您进行个人信息的确认完善。                                                                                                    | 受新区各教育应用系统,在教师首次登录浦东教育统一身份认证中心时                                                                                                    |                                            | <b>劳</b> 录             |
| 如此於鸭问题出版攝成,可給陶: 按不能好好支付我來感知 (13                                                                                                    | 391181227)、教育信息中心学老师(30196003)康樹地的支持!<br>上海市浦东教育发展研究院<br>教育信息中心                                                                                                | 忘记密码 查                                     | <u>匈账号</u> 账号激活        |
|                                                                                                    | 2019年5月22日                                                                                                    |                                            |                        |
|                                                                                                    |                                                                                                    |                                            |                        |

图 10

在账号查询页面中,如图 11,教师用户正确填写自己的姓名,选择身份证件类型,输入身份证件号码,点击"确定"。系统将会在界面中告知用户的统一身份认证账号,如图 12。

| 🔎 浦东教育统一身份认证中 | 中心          |  |
|---------------|-------------|--|
| 查询账号          |             |  |
|               | 姓名          |  |
|               | 请选择身份证件类型 ▼ |  |
|               | 身份证件号码      |  |
|               | 返回 确定       |  |

图 11

| 💦 浦东教育统一身份认证 | 中心            |
|--------------|---------------|
| 查询账号         |               |
|              |               |
|              | 中华人民共和国居民身份证▼ |
|              |               |
|              | 4             |
|              | 返回 确定         |
|              | 您的账号是:        |

图 12

# 五、密码找回

如果教师用户忘记了自己的密码,可以在教师登录首页点击 "忘记密码"按钮,如图 13,进入找回密码页面。

| )                                                                                           |                                                                                                    |                                                                                    |                                                |           |
|---------------------------------------------------------------------------------------------|----------------------------------------------------------------------------------------------------|------------------------------------------------------------------------------------|------------------------------------------------|-----------|
| 关于浦东教育统一身份认证<br><sub>第东新区各有关教育单位</sub> :                                                    | E中心上线试运行的通知                                                                                                    |                                                                                    | 教师發展                                           | 受生容温      |
| 为深入贯彻落实上海市款育信<br>系:即1个教育数据中心,1个统一<br>范和统一浦东新区备教育应用系统<br>统的用户身份认证平台,保证教育<br>良,统一认证和全区通行。现将满规 | 息化2.0行动计划,推进浦东款育信息化统筹发展,浦东装<br>用户认证中心,3大区域综合平台,4类学校软件平台。非<br>的认证整要方式,提供全面。安全、高级的纯一用户认证<br>用户使用一个繁号和密钥即可访问新区所有接入的数算。<br>就算统一身份认证中心的有关情况遇知助下: | 如菁信息化确立了"1134"应用软件体<br>件,1个统一用户认证中心,就是要规<br>体系,将逐步成为新区所有数育应用系<br>应用系统,最终实现一人一号、单点登 | ● <b>本押豆来</b><br>手机号登录 <u>教育云钟</u><br>统一身份认证账号 | 子工豆米<br>信 |
| 1.浦东教育统一身份认证中心局                                                                             | 吕用全新域名,域名为: <mark>https://id.pdedu.sh.cn</mark> ,                                                                                           |                                                                                    | 99 IG                                          |           |
| 2.浦东教育统一身份认证中心;<br>几号+验证码登录的便捷方式。该方                                                         | 在保持原有的浦东教育云账号登录的基础上,浦东教育统<br>试需要教师在首次登录时将自己的手机号信息添加至这平                                                                                      | 一身份认证中心提供了更为人性化的手<br>台,具体添加步骤见附件。                                                  |                                                |           |
| 3.为帮助教师更好地通过浦东。<br>每提醒您进行个人信息的确认完善。                                                         | 救育统一身份认证中心登录新区各教育应用系统,在教师                                                                                                    | 首次登录浦东教育统一身份认证中心时                                                                  | C. DHAIM                                       |           |
| 如您有问题或建议,可咨询:                                                                               | 技术服务支持张老师(13391181227)、 数育信息中心:                                                                                                    | 李老师(50196003) 應谢您的支持!                                                              | 豆才                                             | 8         |
|                                                                                             |                                                                                                    | 上海市浦东教育发展研究院                                                                       | 忘记密码 查询则                                       | 、号 账号激活   |
|                                                                                             |                                                                                                    | 教育信息中心                                                                             |                                                |           |
|                                                                                             |                                                                                                    | 2019年5月22日                                                                         |                                                |           |

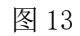

在忘记密码页面中,如图 14,教师用户正确填写自己的统一身份认证账号、绑定的手机号,获取验证码,验证成功后,新密码将会以短信的形式发送至该教师绑定的手机中。

| 忘记密码<br>账号:                                                                     | 6 | ✔ 浦东教育统一身份认证中心                                                                                                    |  |
|---------------------------------------------------------------------------------|---|----------------------------------------------------------------------------------------------------|--|
| 联号:<br>病一者の以正常号<br>如の記念的条号,兼使用者页上的"音响账号" 如此。<br>频定的手机号:<br>平用号<br>验证书:          |   | 忘记密码                                                                                                    |  |
|                                                                                 |   | 账号:     成一条の以互換号       成の認道的姿勢号,構成的異常用した。     *資源機等* 功能       単和号     *       登证码:     *       酸证码:     *       数证码:     *       数证码:     *       数证码:     *       数证码:     * |  |
| ● 沪公司会省 31011502006885号 版权所有:上海市湖东新区教育号 技术支持:张老博(18930494281)、李老博(021-50196003) |   | ● 沪公司会省 31011502006885号 版权所有:上海市通乐新区数算局 技术支持:张老师(18930494281)、李老师(021-50196003)                                                                                               |  |

## 六、密码修改

如果教师用户需要修改密码,教师可以用现有的统一身份认证账号和密码登录,在个人中心中,点击"设置——修改密码",如图15。

| ( | 前东教育统一身份               | 认证中心         |                |                           |                           |
|---|------------------------|--------------|----------------|---------------------------|---------------------------|
| 欢 | 迎您,陆家哪小学 测试100! 救师操作手册 |              |                |                           | ④设置 ① 注销                  |
|   | 基础服务                   |              |                |                           | 修改密码 个人信息                 |
|   | RDBTJWGTR,             |              |                |                           |                           |
|   | 应用服务                   |              |                |                           |                           |
|   | <b>A</b>               | •            | 0              |                           |                           |
|   | 教师研修                   | 教发院网站        | 教育云            |                           |                           |
|   |                        |              |                |                           |                           |
|   |                        |              |                |                           |                           |
|   | 🤮 沪公网安备 31011502006885 | 9 <b>K</b> a | 以所有:上海市浦东新区教育局 | a 技术支持:张老师(13391181227)、: | 李老师( <u>021-50196003)</u> |

图 15

在弹出的"修改密码"对话框中,如图 16,教师正确输入原密码,并设置新密码,点击"确认"即可成功修改密码。

| 修改密码         |                   | × |
|--------------|-------------------|---|
| 原密码:<br>新密码: | 大小写字母和数字混合8-16个字符 |   |
| 确认密码:        |                   |   |
|              | 确认 取消             |   |

图 16

#### 七、手机号和上海市师训号修改

如果教师用户需要手机号和上海市师训号,教师可以用现有的统一身份认证账号和密码 登录,在个人中心中,点击"设置——个人信息",如图 17。

| 🧭 浦东教育统一身份认证            | 中心              |                         |                  |
|-------------------------|-----------------|-------------------------|------------------|
| 欢迎您,陆家嘴小学 测试100! 教师操作手册 |                 |                         | ③ 设置 ① 注销        |
| 基础服务                    |                 |                         | 修改密码 个人信息        |
| 即时通讯                    |                 |                         |                  |
| 应用服务                    |                 |                         |                  |
|                         |                 |                         |                  |
| 教师研修教发院                 | 网站教育云           |                         |                  |
|                         |                 |                         |                  |
|                         |                 |                         |                  |
|                         |                 |                         |                  |
| ● 沪公网安备 31011502006885号 | 版权所有:上海市浦东新区教育局 | 技术支持:张老师(13391181227)、李 | 老师(021-50196003) |
|                         | 图 17            |                         |                  |

跳转至个人信息页后,如图 18,用户可以点击上海市师训号和手机号后的"修改"按 钮进行上海市师训号和手机号的修改。

| 🧭 浦东     | 教育统一                                                                        | 身份认证中心             |                                        |                    |      |       |
|----------|-----------------------------------------------------------------------------|--------------------|----------------------------------------|--------------------|------|-------|
| 欢迎您,浦东小学 |                                                                             |                    |                                        |                    | ③ 设置 | () 注销 |
|          |                                                                             |                    |                                        |                    |      |       |
| 个人信息     |                                                                             |                    |                                        |                    |      |       |
|          | 身份证件类型                                                                      | 中华人民共和国居民身份证       | 身份证件号码                                 | 315                |      |       |
|          | 新安二配具                                                                       | 5                  | になっ                                    | 力                  |      |       |
|          | ())<br>()<br>()<br>()<br>()<br>()<br>()<br>()<br>()<br>()<br>()<br>()<br>() | 25T                | 10000000000000000000000000000000000000 | 回0大<br>前二          |      |       |
|          | 田生年月                                                                        | 当元                 | 身份突空                                   | 自元                 |      |       |
|          | 教师资格证号                                                                      |                    | 教师资格                                   | Y社                 |      |       |
|          | 上海市师训号                                                                      | 暂无 修改              | 手机号码                                   | 13 修改              |      |       |
|          | 电子邮箱                                                                        | 545' ,cn           | 现工作单位                                  | 浦东实验小学             |      |       |
|          | exchange账号                                                                  | 2018-08-08 激活成功 激活 | skype <del>账号</del>                    | 2018-08-08 激活成功 激活 |      |       |
|          | 登记状态                                                                        | 在职                 |                                        |                    |      |       |
|          |                                                                             |                    |                                        |                    |      |       |
|          |                                                                             |                    |                                        |                    |      |       |
|          |                                                                             |                    |                                        |                    |      |       |
|          |                                                                             |                    |                                        |                    |      |       |
|          |                                                                             |                    |                                        |                    |      |       |
|          |                                                                             |                    |                                        |                    |      |       |
|          |                                                                             |                    | 返回                                     |                    |      |       |
|          |                                                                             |                    |                                        |                    |      |       |

图 18

以修改手机号为例,点击图 18 中手机号码后的"修改"按钮,弹出修改手机号的对话 框,如图 19,输入手机号、验证码,点击确定后即可成功修改手机号。

| 修改手机量   |             | ×     |
|---------|-------------|-------|
| 现手机号:   | 13545548456 |       |
| 新手机号:   |             | 获取验证码 |
| 3亚北上位为: |             |       |
|         |             |       |
|         | 确认          | 人 取消  |

图 19

## 八、专用邮箱(exchange)和即时通讯交流工具(skype)再次激活

教师用户在统一身份认证中完成账号激活时,将同步自动激活教师个人的专用邮箱 (exchange)账号和即时通讯交流工具(skype)账号,方便教师进行邮件通讯和即时通讯。 如果在账号激活的过程中,教师的专用邮箱(exchange)账号或即时通讯交流工具(skype) 账号激活失败,教师可在个人中心中进行再次激活。激活步骤如下: 教师用现有的统一身份认证账号和密码登录,在个人中心中,点击"设置——个人信息", 如图 1-20。

| 🥟 浦东      | 教育统一身份               | 认证中心              |           |       |             |                            | 1 Ila       | 1.    |
|-----------|----------------------|-------------------|-----------|-------|-------------|----------------------------|-------------|-------|
| 欢迎您,陆家嘴小学 | : 测试100! 教师操作手册      |                   |           |       |             |                            | ◎ 设置        | (り)注销 |
| 基础服务      |                      |                   |           |       |             |                            | 修改密码 个人信息   |       |
| R         | ,时通讯                 |                   |           |       |             |                            |             |       |
| 应用服务      |                      |                   |           |       |             |                            |             |       |
| 教师        | 研修                   | <b>日</b><br>教发院网站 |           | 教育云   |             |                            |             |       |
|           |                      |                   |           |       |             |                            |             |       |
|           |                      |                   |           |       |             |                            |             |       |
|           |                      |                   |           |       |             |                            |             |       |
|           | 中公网安备 31011502006885 | 马 版权              | 2所有:上海市浦东 | 新区教育局 | 技术支持:张老师(1: | 3391181227)、李老师( <u>02</u> | 1-50196003) |       |
|           |                      |                   |           | 图 20  |             |                            |             |       |

在个人信息页中,如图 21,点击账号后的激活按钮即可进行再次激活。

| (② 浦泊 | 教育统一           | 身份认证中心                |          |                          |              |
|-------|----------------|-----------------------|----------|--------------------------|--------------|
| -     | -              |                       |          |                          | ② 设置         |
| 个人信息  |                |                       |          |                          |              |
|       | 身份证件类型         | 中华人民共和国居民身份证          | 身份证件号码   | 31,                      |              |
| (**)  | 姓名             | -                     | 性别       | 女                        |              |
| 暂无照片  | 教育云账号          | kzw1                  | 民族       | 汉族                       |              |
|       | 出生年月           | 1991-12-11            | 身份类型     | 专任教师                     |              |
|       | 教师资格证号         | 201                   | 教师资格     | 小学教师资格                   |              |
|       | 上海市师训号         | 暂无修改                  | 手机号码     | 18 修改                    |              |
|       | 电子邮箱           | kzw                   | 现工作单位    | 学校                       |              |
|       | exchange账号     | 2018-08-08 激活成功 激活    | skype账号  | 2018-08-08 激活成功 激活       |              |
|       | 登记状态           | 在职                    |          |                          |              |
|       | 沪公网安备 31011502 | 2006885号 版权所有:上海市浦东新区 | 教育局 技术支持 | ;张老师(18930494281)、李老师(02 | 21-50196003) |

图 21

## 九、下载操作手册

教师用现有的统一身份认证账号和密码登录,在个人中心中,点击"教师操作手册"按 钮即可下载,如图 22。教师可以在操作手册的指导下进行账号的激活、查询、登录以及密 码的找回、修改等上述操作。

| (② 浦东教育统一身份让            | 人证中心  |               |                           | , istall                 |     |
|-------------------------|-------|---------------|---------------------------|--------------------------|-----|
| 欢迎您,陆家嘴小学 测试100! 教师操作手册 |       |               |                           | ② 设置 ① 注                 | Eij |
|                         |       |               |                           |                          |     |
| 基础服务                    |       |               |                           |                          |     |
| 即时通讯                    |       |               |                           |                          |     |
| 应用服务                    |       |               |                           |                          |     |
|                         | 0     | •             |                           |                          |     |
| 教师研修                    | 女发院网站 | 教育云           |                           |                          |     |
|                         |       |               |                           |                          |     |
|                         |       |               |                           |                          |     |
|                         |       |               |                           |                          |     |
|                         |       |               |                           |                          |     |
| 🧶 沪公网安备 31011502006885号 | 版权师   | 所有:上海市浦东新区教育局 | 技术支持:张老师(13391181227)、李老师 | 5( <u>021-50196003</u> ) |     |
|                         |       | 团00           |                           |                          |     |

图 22